## SJCL Wifi

## Connecting on Window 10

1. On the Start Menu, click the WiFi logo and select "SJCL-WiFi"

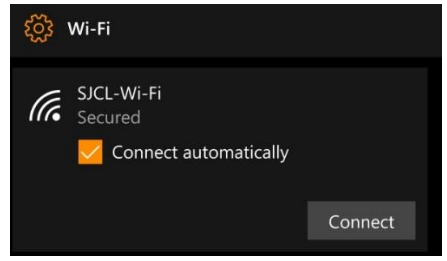

2. The Username is your SJCL email address and the password is your PIN. Once entered, click "OK"

| र्ह्रे Wi-Fi |                                                            |
|--------------|------------------------------------------------------------|
| (i.          | SJCL-Wi-Fi<br>Secured<br>Enter your user name and password |
|              | User name                                                  |
|              | Password                                                   |
|              |                                                            |
|              | Connect using a SIM card                                   |
|              | OK Cancel                                                  |

3. Your computer might ask you to verify the certificate. Click "Connect."

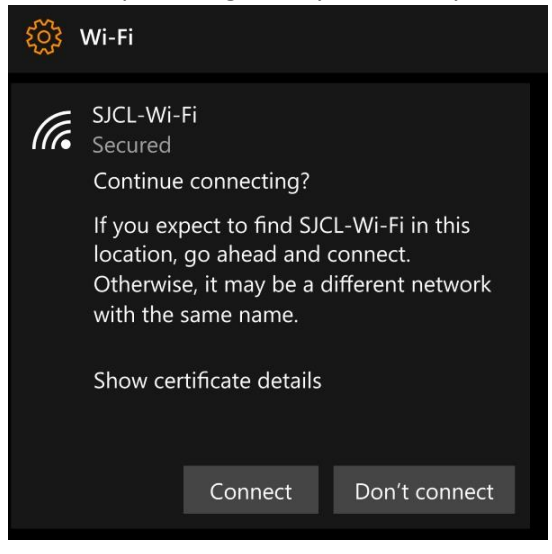

4. The connection will then take a few moments and when successful will show the word "Connected."

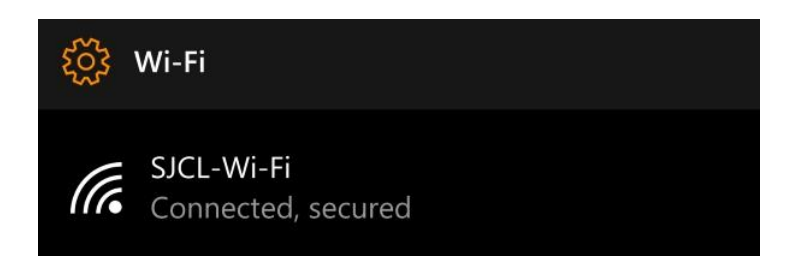

If you have any issues connecting your computer to SJCL's WiFi network, please contact SJCL's Help Desk at 559/325-1599 or <u>helpdesk@sjcl.edu</u> and we will be happy to assist you.